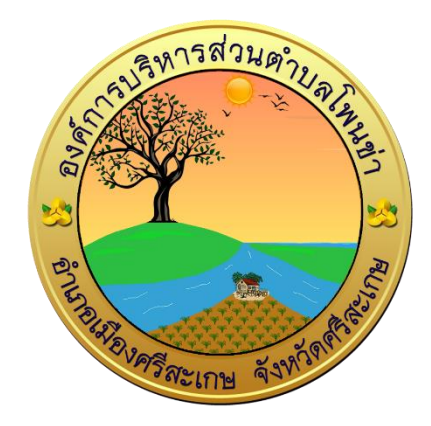

## คู่มือการใช้งานระบบการให้บริการประชาชน ผ่านระบบอิเล็กทรอนิกส์ (E-Service)

องค์การบริหารส่วนตำบลโพนข่า อำเภอเมืองศรีสะเกษ จังหวัดศรีสะเกษ

# ขั้นตอนการลงทะเบียนการใช้งานระบบ E-Service

### <u>้ตัวอย่าง</u> การยื่นแบบลงทะเบียนขอรับเงินเบี้ยความพิการ

#### ๑. เข้าเว็บไซต์ <u>https://pk.go.th/</u>

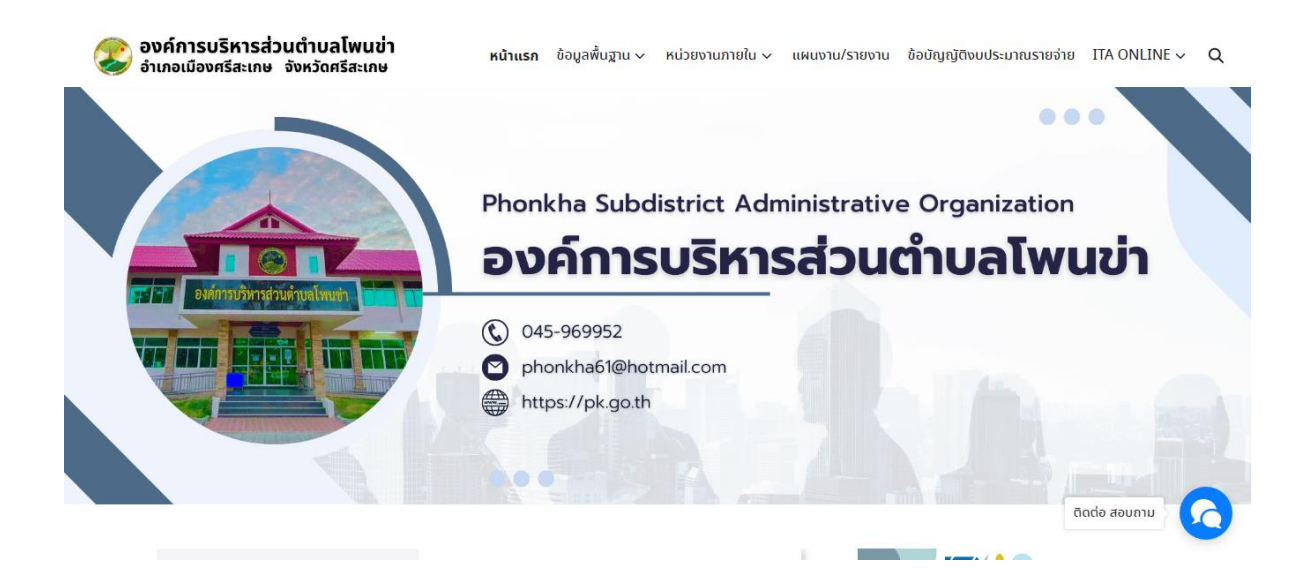

#### ษ. หัวข้อ E-Service คลิกเลือก ลงทะเบียนขอรับเงินเบี้ยความพิการ

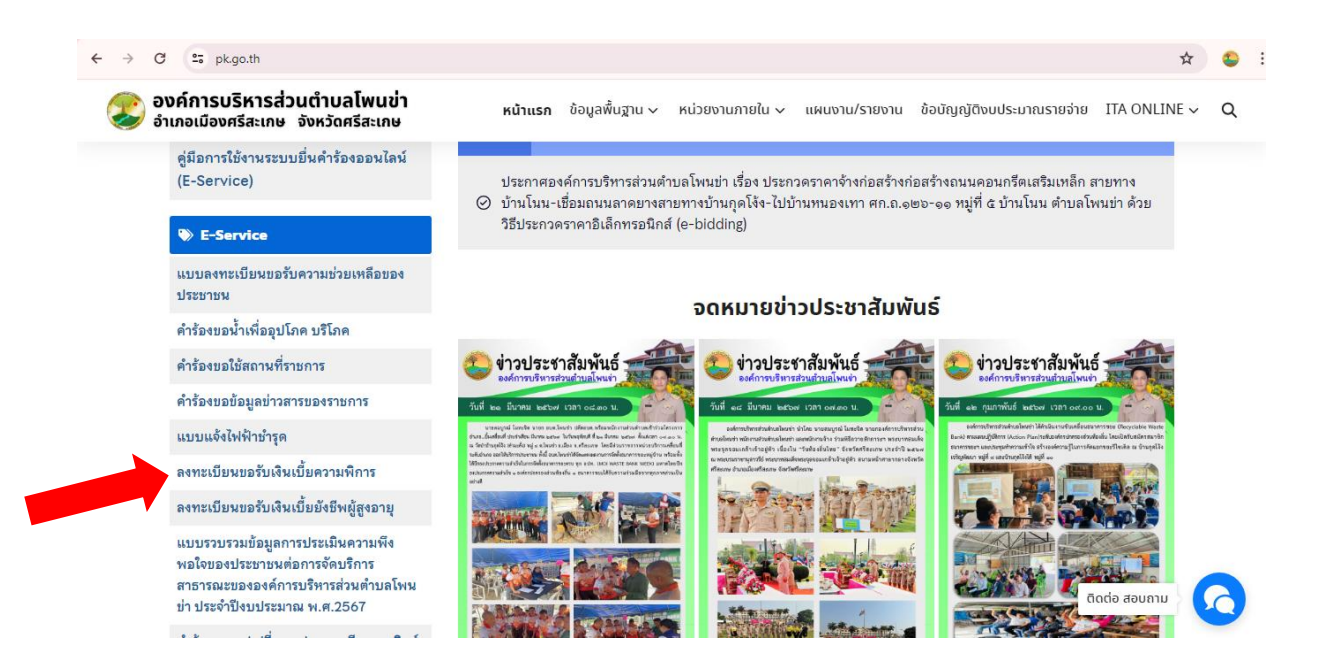

#### ๓. ระบบเข้ามาที่หน้าแบบฟอร์ม ลงทะเบียนขอรับเงินเบี้ยความพิการ

กรอกข้อมูล โดยเฉพาะที่มีเครื่องหมาย \* สีแดง ต้องกรอกให้ครบ และกดส่ง

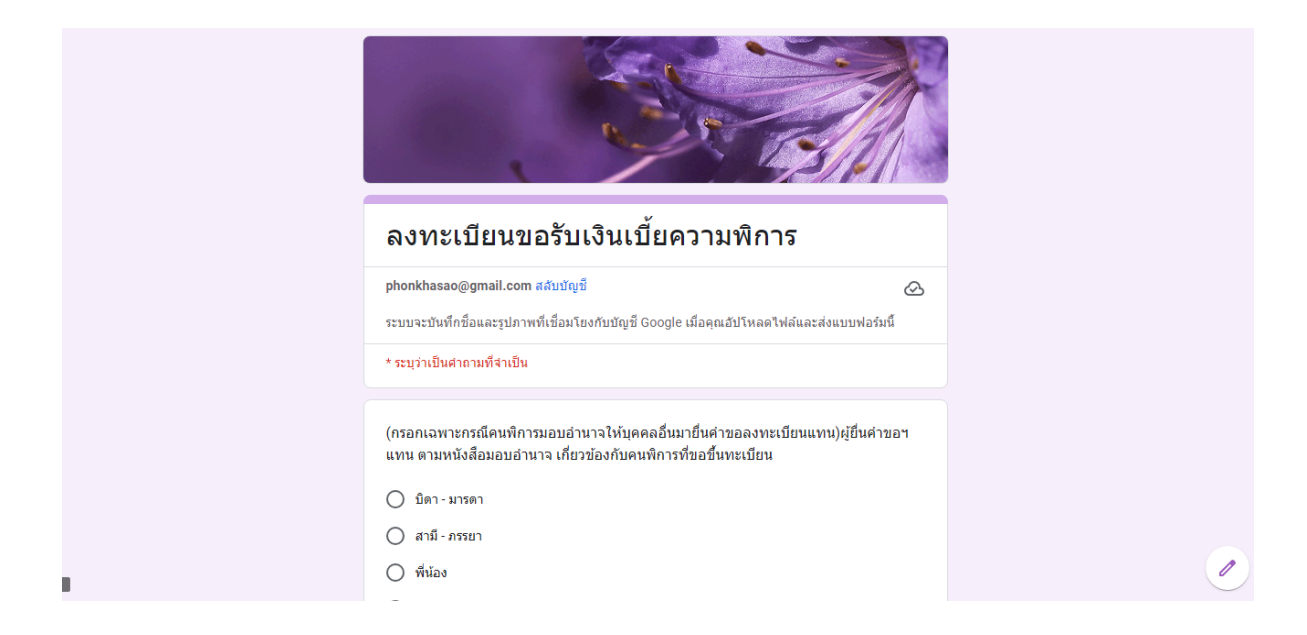

๙. เมื่อกรอกข้อมูลเสร็จแล้วให้คลิกที่ ส่ง เพื่อส่งข้อมูลให้กับเจ้าหน้าที่ผู้รับผิดชอบ
 เมื่อกดส่งเรียบร้อยถือว่าเสร็จสิ้นกระบวนการยื่นแบบลงทะเบียนขอรับเงินเบี้ยความพิการ

|   | พร้อมแนบเอกสาร ดังนี้<br>สำเนาบัตรประจำดัวดนพิการ หรือ สำเนาบัตรอื่นที่ออกโดยหน่วยงานของรัฐที่มีรูปถ่าย<br>สำเนาทะเบียนบ้าน<br>สำเนาสมุดบัญขีเงินฝากธนาดาร (ในกรณีผู้รับเงินเบี้ยดวามพิการประสงค์ขอรับเงินผ่านธนาดาร)<br>พนังสือมอบอำนาจพร้อมสำเนาบัตรประจำดัวประชาชนของผู้มอบอำนาจและผู้รับมอบอำนาจ<br>(ในกรณียื่นค่าขอฯ แทน) |  |
|---|----------------------------------------------------------------------------------------------------|--|
|   | แนบไฟล์เอกสาร<br>ิ๋£ เพิ่มไฟล์                                                                                                    |  |
|   | กลับ สง ล้างแบบฟอร์ม<br>ท่านส่งรทิสภ ogle ฟอร์ม                                                                                                    |  |
| 8 | รัฐการสร้างขึ้นหรือรับของโดย Google <u>รายงานการละเม็ด - ข้อกำหนดในการให้บริการ</u> - <u>มโยมายความเป็นส่วนส่ว</u><br>Google ฟอร์ม                                                                                                    |  |

คลิก ส่ง เพื่อส่งข้อมูลให้กับเจ้าหน้าที่ผู้รับผิดชอบ

#### <u>้ตัวอย่าง</u> การยื่นแบบลงทะเบียนขอรับเงินเบี้ยยังชีพผู้สูงอายุ

#### ๑. เข้าเว็บไซต์ <u>https://pk.go.th/</u>

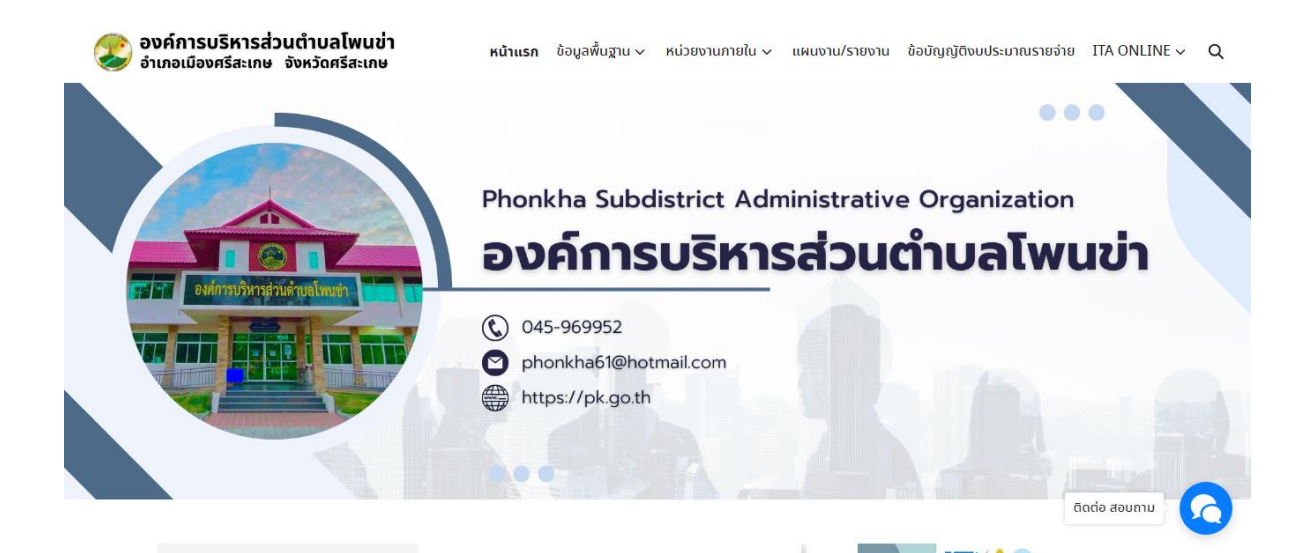

### ๒. หัวข้อ E-Service คลิกเลือก ลงทะเบียนขอรับเงินเบี้ยยังชีพผู้สูงอายุ

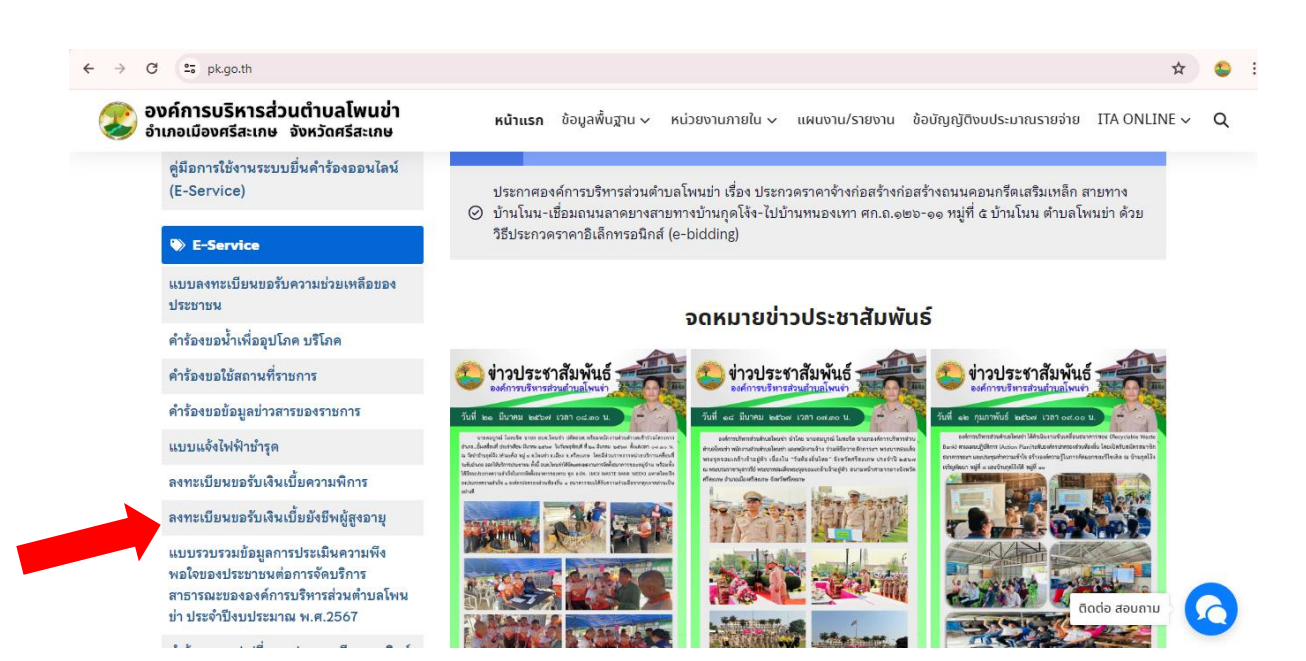

## ๓. ระบบเข้ามาที่หน้าแบบฟอร์ม ลงทะเบียนขอรับเงินเบี้ยยังชีพผู้สูงอายุ

กรอกข้อมูล โดยเฉพาะที่มีเครื่องหมาย \* สีแดง ต้องกรอกให้ครบ และกดส่ง

|    | ลงทะเบียนขอรับเงินเบี้ยยังชีพผู้สูงอายุ                                                                                     |  |
|----|----------------------------------------------------------------------------------------------------|--|
|    | phonkhasao@gmail.com สลับบัญชี<br>ระบบจะบันทึกชื่อและรูปภาพที่เชื่อมโยงกับบัญชี Google เมื่อคุณอัปโหลดไฟล์และส่งแบบฟอร์มนี้ |  |
|    | * ระบุว่าเป็นศากามที่จำเป็น                                                                                                 |  |
|    | ประจำปึงบประมาณ พ.ศ. *                                                                                                    |  |
|    | ศำตอบของคุณ                                                                                                    |  |
| ja | ผู้ขึ้นคำขอ                                                                                                    |  |

 ๙. เมื่อกรอกข้อมูลเสร็จแล้วให้คลิกที่ ส่ง เพื่อส่งข้อมูลให้กับเจ้าหน้าที่ผู้รับผิดชอบ
 เมื่อกดส่งเรียบร้อยถือว่าเสร็จสิ้นกระบวนการยื่นแบบลงทะเบียนขอรับเงินเบี้ยยังชีพ ผู้สูงอายุ

|   | พร้อมแนบเอกสาร ดังนี้                                                                                                   |  |
|---|----------------------------------------------------------------------------------------------------|--|
|   | 🔲 สำเนาบัตรประจำตัวประชาชน หรือสำเนาบัตรอื่น ที่ออกโดยหน่วยงานของรัฐที่มีรูปถ่าย                                        |  |
|   | 🔲 สำเนาทะเบียนบ้าน                                                                                                    |  |
|   | สำเนาสมุดบัญชีเงินฝากธนาคาร (ในกรณีผู้ขอรับเบี้ยยังชีพผู้สูงอายุประสงค์ขอรับเงินเบี้ย<br>ยังชีพผู้สูงอายุฝานธนาคาร)     |  |
|   | 🔲 หนังสือมอบอำนาจพร้อมสำเนาบัตรประจำดัวประชาชนของผู้มอบอำนาจและผู้รับมอบอำนาจ                                           |  |
|   |                                                                                                    |  |
|   | เอกสารแมบ                                                                                                    |  |
|   | <ol> <li>เพิ่มไหล์</li> </ol>                                                                                           |  |
|   |                                                                                                    |  |
|   | ส่ง ล้างแบบฟอร์ม                                                                                                    |  |
| И | ามส่งรทัสผ่านใน Google ฟอร์ม                                                                                            |  |
|   | เนื้อหานี้มิได้ถูกสร้างขึ้นหรือรับรองโดย Google <u>รายงานการละเมืด - ข้อกำหนดในการให้บริการ - นโยบายความเป็นส่วนด้ว</u> |  |
|   | Google ฟอร์ม                                                                                                    |  |
|   |                                                                                                    |  |

คลิก ส่ง เพื่อส่งข้อมูลให้กับเจ้าหน้าที่ผู้รับผิดชอบ